# 微票宝买方交易流程

#### 1、买方找票

首先登录微票宝平台,进入交易市场,在交易市场里您可以查看到平台上所有票 源

| ♥ 服务热线: 400 | -8632-636 7:00-2 | 4:00 (工作日    | ) 😘 📑 手机访问 下载签票                             | 助手          |                      |         |                                              |                                         |                  |
|-------------|------------------|--------------|---------------------------------------------|-------------|----------------------|---------|----------------------------------------------|-----------------------------------------|------------------|
| 腕 微算        |                  | 『在用的<br>『据平台 | 首页 交易市场 立即上票                                | 汇票学院 签      | 票助手 银行利              | 沙贴      |                                              | 名 用户中                                   | 心 退出登录           |
| 我要买票        | 我要贴现             |              | ★输入承兑人、票面金                                  | 额 (万) 、票号、议 | 丁单号搜索                | 搜索      | 1 开启                                         | 自动刷新 道                                  | <u></u> 快捷上票     |
| 银票          | 商票               |              |                                             |             |                      |         | 特价专区                                         |                                         |                  |
| 订单状态:       | 不限 待接单           | 交易中          |                                             |             |                      |         | 特价收华夏金彦                                      | 8世茂!                                    |                  |
| 支付通道:       | 不限 兴业数金          | 京东智          | 票 苏宁金融                                      |             |                      |         |                                              |                                         |                  |
| 承兑银行:       | 不限国股             | 城商 外         | 资 三农 村镇 财务公司                                | 多承兑人请用空档    | B半角逗号分隔              |         | 受口问题                                         |                                         | 雨么。              |
| 票面金额:       | 不限 10万以下         | 10-50        | 万 50-100万 100万以上 例                          | · 10-100 万元 | τ                    |         | 1 王机收不到                                      | 险证现信从办                                  | )                |
| 到期日:        | 不限 90天以内         | 91-16        | 0天 161-185天 186-330天                        | 331天以上 剩    | 余天数范围 1              | L       | 2、企业创建兴                                      | 业数金 (执剑/                                | () 电子账户          |
| 瑕疵信息:       | 不限无回             | 头重复          | 医一般 医小子 医小子 医小子 医小子 医小子 医小子 医小子 医小子 医小子 医小子 | 不—致         |                      |         | <ol> <li>前,需要准备付</li> <li>3、交易时有什</li> </ol> | ▶<2 2 2 2 2 2 2 2 2 2 2 2 2 2 2 2 2 2 2 |                  |
| 收票价格:       | 利率 % +每十万        | 扣款 输入        | ▲ 1 如: 輸入3.4+50                             | ,查找您所需要的票   | 源                    |         | 4、交易完成后                                      | 如何提现?                                   |                  |
| 筛选条件:       | 清空条件             |              |                                             |             |                      |         | 5、交易完成后<br>6、关联的对公<br>吗?                     | , 跨行提现时收<br>银行账户可以修                     | 女手续费吗?<br>8改或者解绑 |
| 通道          | 发布时间 💠           | 类型           | 承兑行                                         | 票面(万元) ≑    | 到期日 💠                | 每十万扣款 💠 | 年息 💠                                         | 瑕疵                                      | 操作               |
| 三通道         | 01-17 13:00      | 城商           | 大连银行股份有限公司上海分行                              | 20          | 2020-04-24<br>(98天)  | 1020    | 3.7469%                                      | 无                                       | 我要买              |
| 兴业/京东       | 01-17 13:15      | 城商           | 江苏银行股份有限公司南京迈皋<br>桥支行                       | 10          | 2020-05-05<br>(110天) | 1069.44 | 3.5%                                         | 无                                       | 我要买              |
| 原东          | 01-17 09:22      | 三农           | 吉林环城农村商业银行股份有限<br>公司船营支行                    | 100         | 2021-01-02<br>(353天) | 4400    | 4.4873%                                      | 无                                       | 我要买              |
| 原东          | 01-17 13:14      | 城商           | 台州银行股份有限公司温岭支行                              | 89.323      | 2020-07-16<br>(181天) | 1680    | 3.3414%                                      | 无                                       | 我要买              |

交易市场里默认展示的为银票,如需查看商票请点击图示按钮进行切换

| ())))))))))))))))))))))))))))))))))))) | 票目 | 【 <sup>  聪明人都在用的</sup> 首页 交易市场 立即上票 汇票学院<br>  互联网票据平台 ———————————————————————————————————— |
|----------------------------------------|----|--------------------------------------------------------------------------------------------|
| 我要买票                                   |    | <b>裁要贴现</b> 输入承兑人、票面金额(万)、票号                                                               |
| 银票                                     | [  | 商票                                                                                         |
| 订单状态:                                  | 不限 | 待接单  交易中                                                                                   |
| 支付通道:                                  | 不限 | 兴业数金 京东智票 苏宁金融                                                                             |
| 承兑银行:                                  | 不限 | 国股 城商 外资 三农 村镇 财务公司 多承兑人请用                                                                 |
| 票面金额:                                  | 不限 | 10万以下 10-50万 50-100万 100万以上 例如: 10-100                                                     |
|                                        |    |                                                                                            |

您可以通过交易市场里的筛选条件快速地找到心仪的票据

| 银票    | 商票                                                                                            |
|-------|-----------------------------------------------------------------------------------------------|
| 订单状态: | <b>不限</b> 待接单 交易中                                                                             |
| 支付通道: | <b>不限</b> 兴业数金 京东智票 苏宁金融                                                                      |
| 承兑银行: | 不限         国股         城商         外资         三农         村镇         财务公司         多承兑人请用空格半角逗号分隔 |
| 票面金额: | <b>不限</b> 10万以下 10-50万 50-100万 100万以上 例如: 10-100 万元                                           |
| 到期日:  | 不限 90天以内 91-160天 161-185天 186-330天 331天以上 剩余天数范围 1↓                                           |
| 瑕疵信息: | 不限         无         回头         重复         质押         保運         上下不一致                        |
| 收票价格: | 利率 % +每十万扣款 输入金额 元 1 如: 输入3.4+50, 查找您所需要的票源                                                   |
| 筛选条件: | 清空祭件                                                                                          |

点击图示按钮可以分别切换为"到期日"区间和"每十万扣款" 区间

| 票面金额: | 不暇 10万以下 10-50万 50-100万 100万以上 例如: 10-100 万元        |
|-------|-----------------------------------------------------|
| 到期日:  | 不限 90天以内 91-160天 161-185天 186-330天 331天以上 剩余天数范围 1↓ |
| 瑕疵信息: | <b>不暇</b> 无 回头 重复 质押 保证 保理 上下不一致                    |
| 收票价格: | 利率 % +每十万扣款 输入金额 元 11 如:输入3.4+50, 查找您所需要的票源         |
| 筛选条件: | 清空条件                                                |

选择完筛选条件后,您可以点击"收藏为偏好"按钮将您当前的筛选条件保存在云端服务器上

| 银票    |      | 商票       |                                                  |
|-------|------|----------|--------------------------------------------------|
| 订单状态: | 不限   | 待接单交     | 易中                                               |
| 支付通道: | 不限   | 兴业数金     | 京东智票 苏宁金融                                        |
| 承兑银行: | 不限   | 国股 城商    | 外资 三农 村镇 财务公司 多承兑人请用空格半角逗号分隔                     |
| 票面金额: | 不限   | 10万以下    | 10-50万 50-100万 100万以上 例如: 10-100 万元              |
| 到期日:  | 不限   | 90天以内    | 91-160天 161-185天 186-330天 331天以上 剩余天数范围 1        |
| 瑕疵信息: | 不限   | 无回头      | 重复质押保证保理上下不一致                                    |
| 收票价格: | 利率   | % +每十万扣款 | 输入金额 元 11 如:输入3.4+50,查找您所需要的票源                   |
| 筛选条件: | 订单状态 | : 待接单 支  | 时通道: 兴业数金 承兑银行: 国股、城商 票面金额: 10-50万 到期日: 161-185天 |
|       | 清空条件 | 收藏为偏好    |                                                  |

#### 您可以输入偏好名称,方便识别

|    | 输入偏好名称,以愿 | <b>更识别</b> | × |
|----|-----------|------------|---|
| 18 |           |            |   |
| 保  |           |            |   |
| 如: | 确定        | 取消         |   |

#### 点击保存后,偏好会显示在图示位置

| 银票    |    | 商票     | 国股100W 1                     |
|-------|----|--------|------------------------------|
| 订单状态: | 不限 | 待接单 交易 | <b>†</b>                     |
| 支付通道: | 不限 | 兴业数金 了 | 东智票 苏宁金融                     |
| 承兑银行: | 不限 | 国股 城商  | 外资 三农 村镇 财务公司 多承兑人请用空格半角逗号分隔 |

通过点击订单列表上方字段后面的升降序按钮,可以对订单列表里的内容进行排序

| 通道               | 发布时间 💠      | 类型    | 承兑行                     | 票面(万元) ≑  | 到期日 ≑                | 每十万扣款 💠 | 年息 🗢    | 瑕疵   | 操作              |
|------------------|-------------|-------|-------------------------|-----------|----------------------|---------|---------|------|-----------------|
| 兴业/原东            | 01-17 13:44 | 国股    | 兴业银行股份有限公司深圳分行          | 42.584157 | 2020-07-16<br>(181天) | 1643.7  | 3.2692% | 无    | 我要买             |
| 兴业/原东            | 01-17 12:04 | 城商    | 哈密市商业银行股份有限公司乌<br>鲁木齐分行 | 10        | 2020-07-14<br>(179天) | 1850    | 3.7207% | 无    | 我要买             |
| 兴业/原东            | 01-17 11:56 | 城商    | 嘉兴银行股份有限公司              | 30        | 2020-07-16<br>(181天) | 1700    | 3.3812% | 无    | 我要买             |
| 兴业/京东            | 01-17 11:48 | 城商    | 浙江泰隆商业银行路桥城西支行          | 11        | 2020-07-16<br>(181天) | 1550    | 3.0829% | 无    | 我要买             |
| 兴业/原东            | 01-17 11:46 | 城商    | 恒丰银行郑州分行营业部             | 12        | 2020-06-26<br>(163天) | 1800    | 3.9755% | 无    | 我要买             |
| 兴业/原东            | 01-17 11:45 | 城商    | 盛京银行股份有限公司天津和平<br>支行    | 30        | 2020-07-08<br>(173天) | 1850    | 3.8497% | 无    | 我要买             |
| 三通道              | 01-17 09:09 | 城商    | 温州民商银行股份有限公司            | 10        | 2020-07-10<br>(175天) | 1560    | 3.2091% | 无    | 我要买             |
| 兴业/原东            | 01-17 11:07 | 国股    | 兴业银行股份有限公司芜湖分行<br>清算中心  | 16.695921 | 2020-07-16<br>(181天) | 1530    | 3.0431% | 无    | 我要买             |
| 兴业/原东            | 01-17 11:05 | 城商    | 台州银行股份有限公司              | 30        | 2020-07-13<br>(178天) | 1800    | 3.6404% | 上下不一 | 我要买             |
| 14/1/10/10/10/10 | 01_17 0R·45 | 1年1月2 | 中国农业银行股份有限公司长沙          | 40        | 2020-07-14           | 1550    | 2 1172% | Ŧ    | <del>任</del> 带亚 |

# 2、买方接单

# 若您找到了合适的票据,请点击"操作"一栏的"我要买"按钮查看票据详情

| 通道       | 发布时间 👙      | 类型 | 承兑行                     | 票面(万元) ≑  | 到期日 💠                | 每十万扣款 💠 | 年息 ⇔    | 瑕疵 | 操作  |
|----------|-------------|----|-------------------------|-----------|----------------------|---------|---------|----|-----|
| 兴业/京东    | 01-17 13:44 | 国股 | 兴业银行股份有限公司深圳分行          | 42.584157 | 2020-07-16<br>(181天) | 1643.7  | 3.2692% | 无  | 我要买 |
| 兴业/原东    | 01-17 12:04 | 城商 | 哈密市商业银行股份有限公司乌<br>鲁木齐分行 | 10        | 2020-07-14<br>(179天) | 1850    | 3.7207% | 无  | 我要买 |
| 兴业/京东    | 01-17 11:56 | 城商 | 嘉兴银行股份有限公司              | 30        | 2020-07-16<br>(181天) | 1700    | 3.3812% | 无  | 我要买 |
| 兴业/京东    | 01-17 11:48 | 城商 | 浙江泰隆商业银行路桥城西支行          | 11        | 2020-07-16<br>(181天) | 1550    | 3.0829% | 无  | 我要买 |
| 兴业/京东    | 01-17 11:46 | 城商 | 恒丰银行郑州分行营业部             | 12        | 2020-06-26<br>(163天) | 1800    | 3.9755% | 无  | 我要买 |
| <u> </u> | 01-17 11:45 | 城商 | 盛京银行股份有限公司天津和平<br>支行    | 30        | 2020-07-08<br>(173天) | 1850    | 3.8497% | 无  | 我要哭 |

进入接单页面后,请注意票面信息和显示的是否一致

| 当前日期:2019-12-16                   |                                                                                                    |                                                                                                    |                                                                                                    |
|-----------------------------------|----------------------------------------------------------------------------------------------------|----------------------------------------------------------------------------------------------------|----------------------------------------------------------------------------------------------------|
| 由之命业                              |                                                                                                    | 订单号                                                                                                    | 2001141128014199408289762                                                                                                    |
| 9-09-16 票据状态:背                    | 书已签收                                                                                                    | 栗号                                                                                                    | 231330521666120190916475234564                                                                                                    |
| 020-03-16 票据号码: 2                 | 313305216661 20190916 47523456 4                                                                                                    | 承兑人                                                                                                    | 重机有限公司                                                                                                    |
| 限公司                               | 全称 机械有限公司                                                                                                    | 票面金额                                                                                                    | 18.1957万元                                                                                                    |
| 75090122000040183                 | 大账号 38123101040004127                                                                                                    | 到期日                                                                                                    | 2020-03-16 100天                                                                                                    |
| 宁 宁波银行股份有限公司昆山支行                  | 开户银行 中国农业银行即墨市支行通济分<br>理处                                                                                                    | 瑕疵情况                                                                                                    | 无                                                                                                    |
| L 保证人名称: 保证人地                     | 址: 保证日期:                                                                                                    | 背书手数                                                                                                    | 3                                                                                                    |
| 人民币 壹拾捌万壹仟玖佰伍拾柒元零<br>(大写) 分整      | 井         亿         千         百         十         元         角         分            ¥         1         8         1         9         5         7         0         4                                                                                                    | 报价方式                                                                                                    |                                                                                                    |
| 全称 三一重机有限公司                       | 开户行行号 313305216661                                                                                                    | 每十万扣款                                                                                                    | 1400元 (年息5.6%)                                                                                                    |
| 账号 75090122000040183              |                                                                                                    | 服务费微米                                                                                                    | 90.98粒/可用微米: 0粒 充值                                                                                                    |
| 1                                 | 出票人承诺:本汇票请予以承兑,到期无条件付款                                                                                                    | 打款金額                                                                                                    | 179409.602元                                                                                                    |
| 能转让                               | 5 承兑人承兑:本汇票已经承兑,到期无条件付款<br>承兑日期:                                                                                                    | 交易渠道                                                                                                    | <b>庆东智栗</b> 苏宁支付 <u>点击开通</u>                                                                                                    |
| L 保证人名称: 保证人地                     | 址: 保证日期:                                                                                                    | A11.77 A.                                                                                                    |                                                                                                    |
| 票<br>出票人 评级主体:<br>词记<br>承兑人 评级主体: | 信用等级: 评级到期日:<br>信用等级: 评级到期日:                                                                                                    | 牧崇户                                                                                                    | 兴业银行股份有限公司黄蜂支行*9612-狂风舞动有限公司 🔻                                                                                                    |
|                                   | 19-09-16         展銀状志: 野<br>原銀行語: 2           原公司         展銀行語: 2           原公司         東陽石浩: 野<br>原銀行語: 2           「万5090122000040183         第           プラ波観行股份有限公司昆山支行         第           小民市 登給間万量仟杦佰伍拾添元等         「           人民市 登給間万量仟杦佰伍拾添元等         第           全称 三一重机有限公司         第           影响 万5090122000040183         第           金称 三一重机有限公司         第           影响 天気090122000040183         第           離時に         第           「銀山大名称: 保证人地         第           「銀山人 評報主体:         第           「現金人 評報主体:         第           「         第           「         第           「         第           「         第 | 19-09-16     展観代志:指千已盛敬       19-09-16     展観代志:指千已盛敬       1     限公司     東観代報:指千尼盛敬       1     限公司     東観代報:指千尼盛敬       2     75090122000040183     本     小田有限公司       2     75090122000040183     本     年       3     保证人総定:     保证日期:       人民币     金     第     日     1       人民币     金     第     1     1     1     0       大代司     分響大均低估除元早鮮     十日     1     1     1     0     1       繁壱     75090122000040183     折白行行号     313305216661     1       紫熊号     75090122000040183     折白行行号     313305216661       紫熊号     75090122000040183     折白行号     第33305216661       紫熊号     75090122000040183     振光八龍: 本江原昌と外見,劉明先保付教       小田     大田     万日     1     1     1     0     1       小田     万日     7     1     1     1     1     1     1       小田     万日     7     1     1     1     1     1     1       酸     一日     1     1     1     1     1     1     1       市< | 19-09-16     展開状态:背书已登收     第号       020-03-16     展開時時:2330521666120190916475234564     承久人       1     限公司     收     全     秋     机械有限公司     展風会服       2     75090122000040183     次     人     全     旅     小     小     小     原田会服       2     75090122000040183     次     人     全     旅     小     小     小     小     小     小     小     小     小     小     小     別     回     日     1     1     1     1     1     1     1     日     1     日     1     日     1     1     1     1     1     1     1     1     1     1     1     1     1     1     1     1     1     1     1     1     1     1     1     1     1     1     1     1     1     1     1     1     1     1     1     1     1     1     1     1     1     1     1     1     1     1     1     1     1     1     1     1     1     1     1     1     1     1     1     1     1     1     1     1     1     1     1     1     1     1 </td |

为了保证交易高效进行,接单前请保证微米账户充足(银票暂时不收取服务费微米,点击"违约行为规则"可以查看到保证金收取细则)

| 报价方式  | 一口价                                  |
|-------|--------------------------------------|
| 梅十万扣款 | 1544元 (年息5.6145%)                    |
| 服务费微米 | 兴业数金:50粒,京东智票:50粒/可用微米: 14546.94粒 充值 |
| 保证金   | -粒/可用微米: 14546.94粒 违约行为规则            |
| 打款金额  | 98456元                               |
| 交易渠道  | <b>兴业数金</b> 京东智票 苏宁支付 <u>点击开通</u>    |
| 牧票户   | 兴业银行宁德蕉城支行*2545-小红帽飞了有限公司 ▼          |
|       | 确认接单                                 |

另外您需要选择此次交易的交易渠道和签收账户,如果想使用其他通道或者签收 户,请点击立即开通按钮

| 打款金额 | 179409.602元                       |
|------|-----------------------------------|
| 交易渠道 | <b>兴业数金</b> 京东智票 苏宁支付 <u>点击开通</u> |
| 牧票户  | 兴业银行股份有限公司黄骅支行*9612-狂风舞动有限公司      |
|      | 兴业银行股份有限公司黄骅支行+9612-狂风舞动有限公司      |
|      | 兴业银行福州江滨支行*4323-小红帽飞了有限公司         |
|      | 兴业银行宁德蕉城支行*2545-小红帽飞了有限公司         |
|      | 兴业银行准安分行*0005-鬼斧神工工工工             |
|      | 兴业银行股份有限公司信阳分行*1152-鬼斧神工工工工       |
|      | 兴业银行莆田分行*1001-上海德邦贸易有限公司          |

| 之后请点击 | "确认接单"按钮                          |   |
|-------|-----------------------------------|---|
| 到期日   | 2020-03-16 剩90天                   |   |
| 瑕疵情况  | 无                                 |   |
| 背书手数  | 3                                 |   |
| 报价方式  | 一口价                               |   |
| 每十万扣款 | 1400元 (年息5.6%)                    |   |
| 服务费微米 | 90.98粒/可用微米: 0粒 充值                |   |
| 打款金额  | 179409.602元                       |   |
| 交易渠道  | <b>兴业数金</b> 京东智票 苏宁支付 <u>点击开通</u> |   |
| 牧票户   | 兴业银行股份有限公司黄骅支行*9612-狂风舞动有限公司      | - |
|       | 确认接单                              |   |

若您之前有多次违约操作,会出现"保证金缴纳提醒",收取的保证金在交易完成后会返回微米账户,继续交易请点击确认

| 保证金缴纳提醒                | × |
|------------------------|---|
| 由于您违约次数过多,本次交易您需要缴纳保证  | Œ |
| 金,金额为:10米粒,将会从您的微米账户中打 | Ē |
| 除,请确保微米账户金额充足。确定要确认交易  | 易 |
| 吗?                     |   |

竞价订单需要在输入框内填写您的报价才能进行接单

| 订单号   | 2001171136150012803921392         |
|-------|-----------------------------------|
| 票号    | 110333392465320191225546793085    |
| 承兑行   | 中国农业银行温州瑞安塘下支行                    |
| 票面金额  | 5万元                               |
| 到期日   | 2020-06-27 <b>剩165天</b>           |
| 瑕疵情况  | 无                                 |
| 背书手数  | 1                                 |
| 报价方式  | 竟价                                |
| 梅十万扣款 | 请输入您的价格                           |
| 服务费微米 | 15粒 7限时免费 充值                      |
| 打款金额  | 0元                                |
| 交易渠道  | <b>兴业数金</b> 京东智票 苏宁支付 <u>点击开通</u> |
| 牧票户   | 兴业银行股份有限公司黄骅支行*9612-狂风舞动有限公司 ▼    |

| 若您是卖方指定的定向交易对象, | 该订单会显示在 | "待交易" | 订单列表中, | 您需 |
|-----------------|---------|-------|--------|----|
| 要点击进入详情页面进行接单   |         |       |        |    |

| 19-12-10                  | 883522 | ロ弾匹戊房地产井友有限公<br>っ       | 80      | 2020-06-13                        | 1400                                                             | 2.7692%                                                                                                    | 众邦A-小红帽飞了有限公司 | 兴业银行福州江滨支行 |             | 已报价待确认      | 兴业数金  | 取消扼 |
|---------------------------|--------|-------------------------|---------|-----------------------------------|------------------------------------------------------------------|----------------------------------------------------------------------------------------------------|---------------|------------|-------------|-------------|-------|-----|
| 10:37<br>0-01-12<br>13:52 | 200736 | 司<br>贵阳银行股份有限公司中曹<br>支行 | 121     | (98)182)<br>2020-01-22<br>(86)10) | 100                                                              | 3.6%                                                                                                    |               |            | 广州中金商]      | ē 待接单       |       | 详惯  |
| 13.36                     |        | 3413                    |         | (310)                             |                                                                  |                                                                                                    |               |            |             |             |       |     |
| 「単状态・待望                   | 尼方接单   | 支付方式・光東                 |         |                                   |                                                                  |                                                                                                    |               | 订单编号:      | 20011213520 | 37704240936 | 453 🚍 | 制订单 |
| 34-7080 107               | 031204 | 2013/3301 / LE          |         |                                   |                                                                  |                                                                                                    |               | 21-44      | 20011210520 | 01101210000 |       |     |
| 承兑人:                      | 贵阳     | 银行股份有限公司中曹支行            | テ 商票    |                                   |                                                                  |                                                                                                    |               |            | . 0         |             |       |     |
| 票号:                       | 231    | 3701020020202001023     | 1920073 | 6                                 |                                                                  |                                                                                                    |               | 0          | ÷           | +           |       |     |
| 票面金额:                     | 121    | 万                       |         |                                   |                                                                  |                                                                                                    |               | +          |             |             |       |     |
| 到期日:                      | 202    | 20-01-22 (剩10天)         |         |                                   |                                                                  |                                                                                                    |               | -          |             | -           |       |     |
| 瑕疵情况:                     | 无      |                         |         |                                   |                                                                  |                                                                                                    |               | ì          | 丁单已审核       |             |       |     |
| 背书手数:                     | 1      |                         |         |                                   |                                                                  |                                                                                                    |               | í          | 寺买方接单       |             |       |     |
| 收票户:                      | -      |                         |         |                                   |                                                                  |                                                                                                    |               | 返回         |             | 接鱼          |       |     |
| 付款户:                      | -      |                         |         |                                   |                                                                  |                                                                                                    |               |            |             |             |       |     |
| 收票企业:                     |        |                         |         |                                   |                                                                  |                                                                                                    |               |            |             |             |       |     |
|                           |        |                         |         |                                   |                                                                  |                                                                                                    |               |            |             |             |       |     |
| 每十万扣款                     | : 100  | 0元                      |         |                                   |                                                                  | A Conception of the second second sec |               |            |             |             |       |     |
| 年息:                       | 3.6    | %                       |         |                                   | 8 - 1<br>0 - 1                                                   | 108 001 0000<br>000 0000<br>001 0000<br>000 0000<br>000 0000<br>000 0000                                                                                                    |               |            |             |             |       |     |
| 服务费微米                     | : 605  | 5.00粒                   |         |                                   | 1000000<br>1000000<br>100000<br>10000<br>10000<br>10000<br>10000 | 1         514 mm           100         510         628           2         211         227         228           101         201         201         200           101         201         201         200                                                                                                    |               |            |             |             |       |     |
| 打款金额:                     | 120    | )8790元                  |         |                                   |                                                                  |                                                                                                    |               |            |             |             |       |     |

# 2、待卖方确认交易

#### 接单后需要等待卖方确认交易意向

| 历史记               | 丁单                  |                    |         |                      |         |            |               |             |            |      | 下载查询    |
|-------------------|---------------------|--------------------|---------|----------------------|---------|------------|---------------|-------------|------------|------|---------|
| 待交易               | <ul> <li></li></ul> | ☆◎ 待費书◎ 待签收◎       | 待银行校验   | 2 <b>1</b> 交易成功      | 立 交易关闭  | 3          |               |             |            |      |         |
|                   |                     | 票面(万元): 10-100 票   | 号/订单号   | 承兑人关键字               | 交易平台    | <b>▼</b> 交 | 易企业 🔻 🛓       | 词 清除        |            |      |         |
| 发布时间 ≑            | 票号后六位               | 承兑人                | 票面(万) ≑ | 到期日⇔                 | 每十万扣息 🗘 | 年息 ≑       | 交易企业 ⇔        | 收票户 ≑       | 订单状态 🗘     | 支付方式 | 操作      |
| 20-01-14<br>11:28 | 234564              | 重机有限公司             | 18.1957 | 2020-03-16<br>(頼90)  | 1400    | 5.6%       | 众邦A-小红帽飞了有限公司 | 兴业银行福州江滨支行  | <br>已报价待确认 | 兴业数金 | 取消报价详情  |
| 20-01-10<br>14:23 | 226774              | 华夏银行股份有限公司靖江<br>支行 | 20      | 2020-11-01<br>(剩297) | 2505    | 3.0364%    | 小红帽飞了有限公司     | 中信银行上海浦电路支行 | <br>已报价待确认 | 京东智票 | 取消服价详情  |
| 20-01-10<br>00:30 | 368194              | 青岛材茂置业有限公司         | 50      | 2020-03-25<br>(剩99)  | 1522    | 5.5345%    | 众邦A-小红帽飞了有限公司 | 兴业银行福州江滨支行  | <br>已报价待确认 | 兴业数金 | 取消服价 详情 |
| 20-01-02<br>00:30 | 179668              | 天津银行股份有限公司         | 22.2    | 2020-07-17<br>(剩213) | 9999    | 16.8998%   | 狂风舞动有限公司      | 兴业银行黄骅支行    | <br>已报价待确认 | 兴业数金 | 取消服价 详情 |
| 19-12-16<br>16:37 | 883522              | 石狮世茂房地产开发有限公<br>司  | 80      | 2020-06-13<br>(剩182) | 1400    | 2.7692%    | 众邦A-小红帽飞了有限公司 | 兴业银行福州江渡支行  | <br>已报价待确认 | 兴业数金 | 取消报价 详情 |

## 您如果不想购买此票据可以点击"取消报价"按钮

| 收票户 ≑       | 交 | 5 订单状态 ≑ | 支付方式 | 操作     |
|-------------|---|----------|------|--------|
| 兴业银行福州江滨支行  |   | 已报价待确认   | 兴业数金 | 取消报价详情 |
| 中信银行上海浦电路支行 |   | 已报价待确认   | 京东智票 | 取消报价详情 |
| 兴业银行福州江滨支行  |   | 已报价待确认   | 兴业数金 | 取消报价详情 |
| 兴业银行黄骅支行    |   | 已报价待确认   | 兴业数金 | 取消报价详情 |
| 兴业银行福州江滨支行  |   | 已报价待确认   | 兴业数金 | 取消报价详情 |

如果觉得竞价订单报价不合适可以点击进入详情页面进行"修改报价"

| 1<br>卖方快捷上<br>2020-01-12 17:                                            | 2<br>栗 <b>买方接单</b><br>21:27 2020-01-17 16:26:35                                                                                        | 3<br>卖方确认 买方 | 4 5<br>打款 卖方背书 | 6<br>买方签收                                                          | 解冻资金,交易完成         |
|-------------------------------------------------------------------------|----------------------------------------------------------------------------------------------------|--------------|----------------|--------------------------------------------------------------------|-------------------|
| 订单状态: 待卖方                                                               | 5确认 支付方式:兴业数金                                                                                                    |              |                | 订单编号: 20011217212720                                               | 18045305753 复制订单号 |
| 承兑行:<br>票号:<br>票面金额:<br>到期日:<br>瑕疵情况:<br>背书手数:<br>收票户:<br>付款户:<br>收票企业: | 薬商银行股份有限公司徐州分行 域商<br>131330300029020191104508209136<br>10万<br>2020-05-04 (刺113天)<br>无<br>0<br>关业银行股份有限公司黄粋支行 (**9612)<br>-<br>狂风舞动有限公司 |              | K              | *<br>・<br>・<br>・<br>・<br>・<br>・<br>・<br>・<br>・<br>・<br>・<br>・<br>・ | Menodekar         |
| 每十万扣款:<br>年息:<br>服务费微米:<br>打款金额:                                        | 5000元<br>15.9292%<br><del>15.00粒</del> 门限时免费<br>95000元                                                                                 |              |                |                                                                    |                   |

# 3、买方付款

卖方确认交易后,作为买方您需要支付交易款项,点进入我的订单(买)一待付款订单页面,点击去付款或者进入订单详情点击立即支付按钮进行支付(支付前 请确认交易账户信息是否正确)

| 北是卖方     | • C              | ~            | <u>۵</u>          | 的订单(买)-        | 近—用订作      | n × 村  | 慎-50万-待    | 付款 ×    |                                                                                                    |          |              |         |         |                |           |          |      |     |
|----------|------------------|--------------|-------------------|----------------|------------|--------|------------|---------|----------------------------------------------------------------------------------------------------|----------|--------------|---------|---------|----------------|-----------|----------|------|-----|
| 我的订单(卖)  |                  | 近一周订         | 单 历史              | 订单             |            |        |            |         |                                                                                                    |          |              |         |         |                |           |          |      |     |
| 立即上票     |                  | 全部           | 待交                | 易 待            | 时款1        | 待背书    | 待签收        | 待银行校    | 验 交易印                                                                                                    | [33] 交易: | 关闭           |         |         |                |           |          |      |     |
| 砂贴订单 😂   |                  | 发布时          | 8                 |                | 原面の        |        | 0          | 号/订单号   | 承兑人关键                                                                                                    | ≠ 交易平1   | 9 <b>v</b> 2 | 易企业     | ▼ 查询    | 清除             |           |          |      |     |
| 提买方      | •                |              | 发布时间:             | 票号后六           | 位          | 承兑人    |            | 票面(万) ≑ | 到期日 🗘                                                                                                    | 每十万扣息    | ○ 年息 ◊       | 交易企业    | t ¢     | 收票户 ≑          |           | 交 订单状态 ⇒ | 支付方式 |     |
|          | =                |              | 20-01-17<br>16:47 | 959862         | 东营芽<br>公司  | 简村镇银行  | 股份有限       | 50      | 2020-08-0<br>(炯201)                                                                                                    | 5 2840   | 5.0866%      | 公司      | ;       | 兴业银行苏州分行营业部    | 5         | 待付款      | 兴业数金 | 去付款 |
|          |                  |              |                   |                |            |        |            |         |                                                                                                    |          |              |         |         |                |           |          |      |     |
|          | 1                |              |                   |                |            |        | -3         |         |                                                                                                    |          |              |         |         |                |           |          |      |     |
| 卖方钱      | 快捷上票             |              |                   | 买方接单           |            |        | 卖方确认       | ٨.      | 买方                                                                                                    | 訂款       |              | 卖方背书    | ł       | 买方签收           | 解冻资金,     | 交易完成     |      |     |
| 2020-01- | 17 16:47:        | 25           | 2020              | -01-17 16      | :53:02     | 202    | 0-01-17 10 | 6:53:34 |                                                                                                    |          |              |         |         |                |           |          |      |     |
| 订单状态:    | 请充值打             | 款            | 支付方式              | t: <u>₩₩</u> ₩ | 全文         | 交易已进   | 行: 0时(     | )分44秒   |                                                                                                    |          |              | 订单编     | 号: 2001 | 17164725601148 | 9320484 复 | 制订单号     |      |     |
|          |                  |              |                   |                |            |        |            |         |                                                                                                    |          |              |         |         |                |           |          |      |     |
| 承兑行:     | ź                | R营菜商         | 时镇银行              | <b>于股份有</b> 關  | <b>艮公司</b> | 村镇     |            |         |                                                                                                    |          |              |         | + .     | •              |           |          |      |     |
| 票号:      | 1                | 32045        | 500001            | 9201908        | 8054489    | 959862 |            |         |                                                                                                    |          |              |         | + *     | . +            |           |          |      |     |
| 票面金額     | 页: 5             | 0万           |                   |                |            |        |            |         |                                                                                                    |          |              |         | • E     | *              |           |          |      |     |
| 到期日:     | 2                | 020-0        | 8-05 (∰           | 201天)          |            |        |            |         |                                                                                                    |          |              |         |         |                |           |          |      |     |
| 瑕疵情况     | 2: 0             | 副头(大)        | 回头:0,小            | 回头:1)          |            |        |            |         |                                                                                                    |          |              |         | 卖方面     | 己确认            |           |          |      |     |
| 背书手数     | ¢: 0             |              |                   |                |            |        |            |         |                                                                                                    |          |              |         | 请尽怕     | 央打款            |           |          |      |     |
| 收票户:     | ¥                | ≺业银行         | 一股份有限             | <b>艮公司苏州</b>   | 粉行茸        | 业部     |            |         |                                                                                                    |          |              | ☑ 我已阅读并 | 同意《票据   | 应收款转让服务合       | 同》        |          |      |     |
| 付款户:     | ¥                | 《业银行         | 一股份有限             | 19公司苏州         | N分行营       | 业部     |            |         |                                                                                                    |          |              | 返回      | Ę       | 消立             | 如支付       |          |      |     |
| 收票企业     | <u>k</u> :       |              |                   |                |            |        |            |         |                                                                                                    |          |              |         |         |                |           |          |      |     |
|          |                  |              |                   |                |            |        |            | X 88+   | л                                                                                                    |          |              |         |         |                |           |          |      |     |
| 每十万扎     | 山家: 2            | 840元<br>0000 |                   |                |            |        | Bill Hall  |         | H. Difference                                                                                                    |          |              |         |         |                |           |          |      |     |
| 年息:      |                  | 0866         | %                 |                |            |        | The P      |         | No. 100 March 100 March 10 |          |              |         |         |                |           |          |      |     |
| 服务费得     | 或米: <del>:</del> | 10.00粒       |                   | 3.费            |            |        |            |         |                                                                                                    |          |              |         |         |                |           |          |      |     |
| 打款金額     | 與: 4             | 85800        | 元                 |                |            |        |            |         |                                                                                                    |          |              |         |         |                |           |          |      |     |

#### 以下是三个不同通道的付款方法:

#### (1) 兴业众邦

| 卖方快捷上<br>2020-01-17 16                                                                                                    | <del>票 买方接单</del><br>47:25 2020-01-17 16:53:02                                                                                                | <b>交方确认</b><br>2020-01-17 16:53:34 | 买方打款 | 卖方背书                                   | 买方签收                                                               | 解冻资金,交易完成        |
|----------------------------------------------------------------------------------------------------|----------------------------------------------------------------------------------------------------|------------------------------------|------|----------------------------------------|--------------------------------------------------------------------|------------------|
| 订单状态: 请充住                                                                                                    | 直打款 支付方式:兴业数金                                                                                                    | 交易已进行: 0时0分44秒                     |      | 订单编号                                   | 응: 200117164725601                                                 | 1489320484 复制订单号 |
| <ul> <li>承兑行:</li> <li>票号:</li> <li>票面金额:</li> <li>到期日:</li> <li>瑕疵情况:</li> <li>育书子数:</li> <li>收票户:</li> <li>付款户:</li> <li>收票企址:</li> </ul> | 东實業商村镇银行股份有限公司<br>1320455000019201908054488<br>50万<br>2020-08-05 (剣201天)<br>回头(大回头:0,小回头:1)<br>0<br><u>×业银行股份有限公司苏州分行書</u><br>×业银行股份有限公司苏州分行書 | 村頃<br>559862<br>业馆                 |      | <ul> <li>找已用读井同</li> <li>返回</li> </ul> | +<br>-<br>-<br>-<br>-<br>-<br>-<br>-<br>-<br>-<br>-<br>-<br>-<br>- | 8合同)<br>文卿支付     |
| 每十万扣款:<br>年息:<br>服务费微米:<br>打款金额:                                                                                                    | 2840元<br>5.0866%<br>5 <del>0.00粒</del> 门限时免费<br>485800元                                                                                       |                                    |      |                                        |                                                                    |                  |

买方走众邦通道时,点击立即支付按钮会弹出一个充值窗口,在"我的付款户" 一栏用户可以查看自己绑定的付款账户及账户中的余额,并且切换本次交易使用 的付款账户;若付款账户余额不足需要充值则根据提供的打款信息进行网银打款 (到账延迟问题请及时联系运营人员);

| 付款户选择             |                                                                | ×         |
|-------------------|----------------------------------------------------------------|-----------|
|                   |                                                                | _         |
| 付款户选择             | 兴业银行股份有限公司苏州分行营业部 (余额: 0.00元)<br>※加銀行股份有限公司苏州分行营业部 (余额: 0.00元) | T         |
| 收款账号              | 225101010100001510000025600                                    | <u>复制</u> |
| 收款单位              | 科技有限公司                                                         | <u>复制</u> |
| 开户银行              | 武汉众邦银行股份有限公司                                                   | <u>复制</u> |
| 开户银行行号            | 323521012066                                                   | <u>复制</u> |
|                   |                                                                | 一键复制      |
|                   |                                                                |           |
| 提示:<br>转账成功后,转账金额 | 质会存入您的执剑人账户中,失败则退回。                                            |           |
|                   |                                                                |           |
|                   | 确定                                                             |           |
|                   |                                                                |           |
|                   |                                                                |           |
|                   |                                                                |           |

充值到账后点击确认按钮确认同意服务合同,即可完成支付

| 票据应收款转让服务合同                                                                                            | ×        |
|----------------------------------------------------------------------------------------------------|----------|
| 甲 方(转让方):<br>法定代表人或负责人:                                                                                | <b>^</b> |
| 乙 方(受让方):<br>法定代表人或负责人:1                                                                               |          |
| 根据《中华人民共和国合同法》、《中华人民共和国票据法》及相关法律法规的规定,甲乙双方在平等、自愿、公平、诚实的基础上,<br>经协商一致,就票据应收款转让及服务等有关事宜达成协议如下:<br>第一条 释义 |          |
| 除非本合同上下文另有解释或文义另有所指,下列词语或简称具有如下含义:                                                                     |          |
| 一、甲方: 指拟在信息平台上转让票据应收款的一方, 根据本合同表述的需要, 甲方在本合同中也可称之为转让方。                                                 |          |
| —、 乙方: 須水店総工中工支证素施型吸制的一方, 限備各百回來企的需要, 乙方住各百回半世時秋乙万党证方。 三、 信息平台: 指为交易双方提供交易服务的互联网网站及交易系统。               |          |
| 四、票据或标的票据:指转让方在信息平台上发布的拟转让其票据应收款对应的商业汇票,包括电子银行承兑汇票、电子商业承兑汇票                                            |          |
| 等。                                                                                                    |          |
| 五、发布日: 就一笔标的票据而言, 指标的票据应收款发布时间所在日期; 交割日: 是指票据应收款转让交割日, 即乙方向甲方支付票                                       | <b>_</b> |
| ▲ · · · · · · · · · · · · · · · · · · ·                                                                |          |
|                                                                                                    |          |
|                                                                                                    |          |

(2) 京东智票

| 订单状态: 请充值打款                                                                                                    | 支付方式: 東东 交易已进行: 936时55分38秒                                                                                                    |  |    | 订单编号: 910281                                                       | 4514570883200122 | 复制订单号 |
|----------------------------------------------------------------------------------------------------|----------------------------------------------------------------------------------------------------|--|----|--------------------------------------------------------------------|------------------|-------|
| 本次交易您需要缴                                                                                                    | 内保证金: 30微米,微米余额: 13.28粒; >>去充值保证金                                                                                                  |  |    |                                                                    |                  |       |
| <ul> <li>承兑人:</li> <li>漂号:</li> <li>漂面金额:</li> <li>到期日:</li> <li>弱舷情况:</li> <li>皆书手数:</li> <li>收票户:</li> <li>付款户:</li> <li>收票企业:</li> </ul> | 江苏南通三建集団股份有限公司 向票<br>230530654905520190815454638387<br>30万<br>2020-08-15 (新255天)<br>无<br>0手皆书<br>中倍银行北条东城大厦支行8888<br><br>参響集団側試母公司 |  | 近日 | *<br>・<br>・<br>・<br>・<br>・<br>・<br>・<br>・<br>・<br>・<br>・<br>・<br>・ | 立即支付             |       |
| 每十万扣款:<br>年息:<br>服务费微米:<br>合计打款金额:                                                                                                    | 1260.00元<br>1.7788%<br>150.00元<br>296220.00元                                                                                       |  |    |                                                                    |                  |       |

买方走智票通道时,点击立即支付按钮会弹出《票据应收款转让业务合作协议》, 点击确认同意服务合同按钮,会跳转到京东收银台

| 订单号:     | B2019042609524953945188615                                       |                 | 票据号码:                  | 1102305422026201904203816      | 33064                             |  |
|----------|------------------------------------------------------------------|-----------------|------------------------|--------------------------------|-----------------------------------|--|
| 票面金额:    | ¥2,000,000.00                                                    |                 | 应付金额:                  | ¥1,981,077.60                  |                                   |  |
| 背书人名称:   | 福建万坪林业有限公司                                                       |                 | 被背书人名称:                | 上海渝赢实业有限公司                     |                                   |  |
| 被背书人账号:  | 1505****0018                                                     |                 |                        |                                |                                   |  |
| 企业网根 为保证 | 交易流畅,建议使用 <u>IE浏览器</u> ,并确保                                      | 恩巴开通企业网上银行账户 网上 | 银行开通方式说明               |                                |                                   |  |
|          | 交易流畅,建议使用 <u>正测览器</u> ,并确保<br><u> 取行</u> <u> 昭育 保 行</u><br>      |                 | 银行开通方式说明<br>(注) 中国工商银行 | <b>●</b> # 图 银 行<br>Exceptions | 中國农业银行<br>ADMENTIONS BARE OF COMM |  |
|          | 交易洗結。建议使用 <u>E就認識</u> ,并确保<br><u>税</u> 行<br>低<br>招育保存<br>日本<br>の |                 |                        | ● 电圆振行<br>Exa of CHMA          | <b>中国尽业保行</b>                     |  |

选择支付用的企业网银,插入 ukey 点击"下一步"即可进入网银进行支付,此时请不要关闭苏宁支付收银台页面

(3) 苏宁支付

| 订单状态: 请充值打款                                                             | 支付方式: 東东 交易已进行: 936时55分38秒                                                                                                    |  |            | 订单编号: 91028                                                        | 14514570883200122 | 复制订单号 |
|-------------------------------------------------------------------------|----------------------------------------------------------------------------------------------------|--|------------|--------------------------------------------------------------------|-------------------|-------|
| 本次交易您需要缴                                                                | 内保证金: 30微米,微米余额: 13.28粒; >>去充值保证金                                                                                                  |  |            |                                                                    |                   |       |
| 承兑人:<br>票号:<br>票面金额:<br>到閉日:<br>瑕疵情况:<br>背书手数:<br>收裹户:<br>付数户:<br>收裹企业: | 江苏ゥ濾三建集団股份有限公司 東票<br>230530654905520190815454638387<br>30万<br>2020-08-15 (新255天)<br>无<br>の手種书<br>中借級行北東京城大置支行8888<br><br>参業集団胸試毋公司 |  | 160<br>160 | +<br>・<br>・<br>・<br>・<br>・<br>・<br>・<br>・<br>・<br>・<br>・<br>・<br>・ | :<br>立原支付         |       |
| 每十万扣款:<br>年息:<br>服务费微米:<br>合计打款金额:                                      | 1260.00元<br>1.7788%<br>150.00元<br>296220.00元                                                                                       |  |            |                                                                    |                   |       |

买方走苏宁支付通道时,点击立即支付按钮会弹出《票据应收款转让业务合作协议》,点击确认同意服务合同按钮,会跳转到苏宁支付收银台

| <sup>宗玉</sup><br>80352100010820190905469215909中<br>大银行武汉分行10.000000万                                       | H                                   | 金額:98712.00元 刷新                                   |
|----------------------------------------------------------------------------------------------------|-------------------------------------|---------------------------------------------------|
| 情                                                                                                    |                                     |                                                   |
| Adherite                                                                                                   |                                     |                                                   |
|                                                                                                    |                                     |                                                   |
| 企业网银(需要升通网银,现转银行<br>(量)中国农业银行 企业                                                                           | (2) 北京银行 企业                         |                                                   |
| ◆ 上海银行<br>企业                                                                                               | C PLB建设银行 企业                        |                                                   |
| ▲ 广发银行ICGB 企业                                                                                              | © 兴业银行 企业                           | ▲ 招商俱行<br>@ # # # # # # # # # # # # # # # # # # # |
| <b>宁国民生银行</b><br><u> <u> </u> <u> </u> <u> </u> <u> </u> <u> </u> <u> </u> <u> </u> <u> </u> <u> </u> </u> | ○ 交通銀行<br>ENAN OF COMMUNICATIONS 企业 | C 玩完花詞商业银行<br>DRC Bank 企业                         |
| € 华夏银行 企业                                                                                                  | 图 中国工商银行 企业                         | www 平安银行 企业                                       |
| <b>中国的放射着银行</b><br>PORTHE SUBJOCKED 企业                                                                     | が<br>第发银行<br>SPDBANK 企业             | ◆ 上海农商银行 SRCB 企业                                  |
| 去网银支付                                                                                                    |                                     |                                                   |

选择支付用的企业网银,插入 ukey 点击"去网银支付"即可进入网银进行支付,此时请不要关闭苏宁支付收银台页面

| 宝<br>222102224620191227549899091日                                                                                                    | 宿                                |            |                                       | 金额:  | <b>1742.25</b> π | 刷新 |
|----------------------------------------------------------------------------------------------------|----------------------------------|------------|---------------------------------------|------|------------------|----|
| 沈阳南站支行0.202万                                                                                                    |                                  |            |                                       |      |                  |    |
|                                                                                                    |                                  |            |                                       |      |                  |    |
|                                                                                                    |                                  |            |                                       |      |                  |    |
| 企业网银                                                                                                    |                                  |            |                                       |      |                  |    |
| <b>企业网银</b> (需要开通网银,题 <mark>网</mark>                                                                                                    | 上银行支付                            |            |                                       |      | 1                |    |
| ()<br>中国农业银行                                                                                                    | : 法大部立网 上钥 仁石田                   | 洲仁古什       | 支付会成前法不再举                             | 计法容口 |                  |    |
| ▲ 上海银行                                                                                                    | 」 頃在初开网上饭行火垣<br>支付失败:洗経其他支付方式    | 1001丁又177, | 又刊元成时间个安大                             | 小区国口 |                  |    |
|                                                                                                    | 6 当业组行                           |            | 小双古旗行                                 | 本北   |                  |    |
|                                                                                                    | SECONDULANA COLITA               | TETT       |                                       | 1511 |                  |    |
| 中国民生現行     企业     の     パレル     の     パレル     の     パレル     の     パレル     の     パレル     の     パレル     パレル     パル     パル | o 交通銀行<br>EANK OF COMMERCIATIONS | 企业         | DRC Bank                              | 企业   |                  |    |
| € 华夏银行 企业                                                                                                    | 图 中国工商银行                         | 企业         | ····································· | 企业   |                  |    |
| F 中国华政结首银行<br>POSTILININASEINADECEINA                                                                                                    | (J) 浦发银行<br>SPD BANK             | 企业         | S 上海农商银行 SRCB                         | 企业   |                  |    |
|                                                                                                    |                                  |            |                                       |      |                  |    |
| 云网银文付                                                                                                    |                                  |            |                                       |      |                  |    |

付款完成后收银台页面会提示"您的订单支付成功"

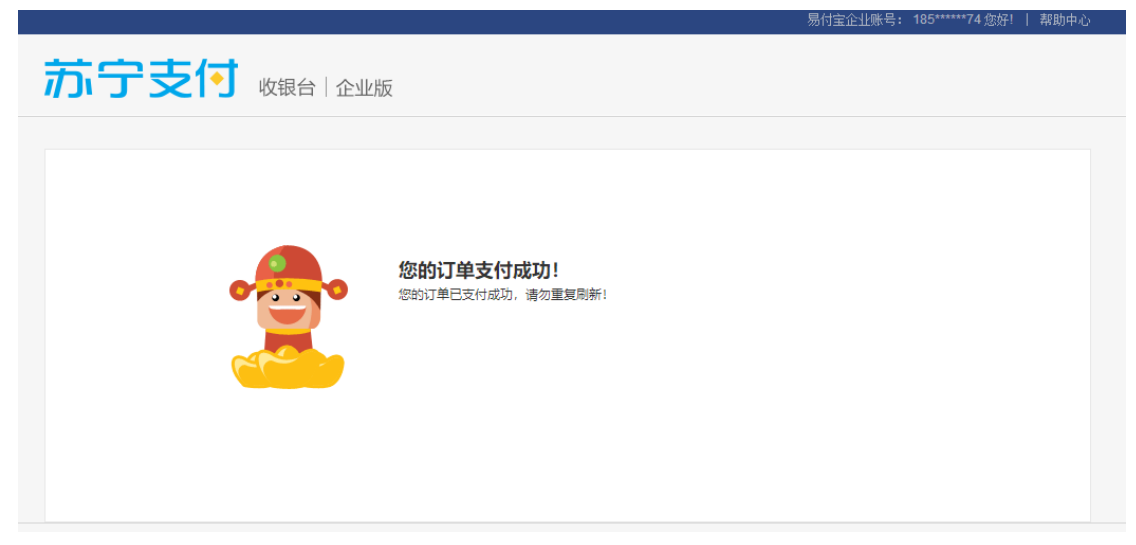

苏宁和京东通道支付指南(兴业银行为例): 在收银台选择支付用的网银,点击"去网银支付"按钮

| ú大银<br>≨情 | 行武汉分行10.000000万                              |                                                                                                    |    |                              |  |
|-----------|----------------------------------------------|----------------------------------------------------------------------------------------------------|----|------------------------------|--|
| _         |                                              |                                                                                                    |    |                              |  |
|           | 企业网银                                         |                                                                                                    |    |                              |  |
|           | <b>企业网银</b> (需要开通网银,跳转                       | 銀行页面)                                                                                                    |    |                              |  |
|           | 中国农业银行<br>MARTITIENE ENVIOR OF CERN          | B 北京銀汗<br>NANK OF BELING                                                                                                    | 企业 | ● ★ @ 能行<br>EANK OF CHINA 企业 |  |
|           | ▲ 上海银行<br>Bark of Shanghai                   | Crime Contaction Bark                                                                                                    | 企业 | Eank 中国光大银行 企业               |  |
|           | ▲ 广发银行ICGB 企业                                | South and the second second | 企业 | <b>经 招商银行</b> 企业             |  |
|           |                                              | () 交通銀行<br>EANX OF COMMENSATIONS                                                                                                    | 企业 | C 东莞农甸商业银行<br>DRC Bank 企业    |  |
|           | € 华夏银行 企                                     | 图 中国工商银行                                                                                                    | 企业 | www.procensark 企业            |  |
|           | ef 中國邮政储蓄银行<br>Post List Nices al to Call to | が<br>新发银行<br>SPDBANK                                                                                                    | 企业 | S 上海农商银行 SRCB 企业             |  |
|           | 去网银支付                                        |                                                                                                    |    |                              |  |

进入银行网上支付页面,插入U盾输入登录名和密码,点击"下一步";

| _                                                                                        |                      | 😷 常见问题                                                                                                    |
|------------------------------------------------------------------------------------------|----------------------|----------------------------------------------------------------------------------------------------|
| 订单金额:49220.00元           单           皮付目期:2018-01-02           息           商品描述:充值-44620 | 收款角户: 收付自通车<br>订单号码: | 网上shopping<br>支付                                                                                                    |
| 企业采销员登录 執认下单信息<br>网上采购员登录名:                                                              |                      | 使用提示 <ol> <li>使用提示</li> <li>风上采购员登录名由贵单位设置。若您<br/>尚未积调观上采购员登录名。或遗忘登录密码,请联系贵单位企业网级管理员力理。</li> <li>下单成功后、黄贵单位的企业财务人员<br/>登录企业网级进行626网上支付。</li> </ol> |
| 下一步                                                                                      | 重置                   |                                                                                                    |

核对信息无误后,输入密码并点击"确认";

| 信息 | 支付日期:<br>商品描述: | 2018-01-02  |          | 订里号码:<br>二级商户:    | 兴业数字金属 | 謝服务(上海)股份有 | 限公司   |
|----|----------------|-------------|----------|-------------------|--------|------------|-------|
|    |                | -7018-44020 |          |                   |        |            | E FR  |
|    |                | 购员登录 确认下    | 単信息      | 「単結果 〉            |        |            |       |
|    |                |             | 2010 01  | 00                |        |            |       |
|    |                | 订里日期:       | 2018-01- | <b>U</b> 2<br>743 |        |            |       |
|    |                | 订单号码:       | 2018010  | 520K              |        |            | _     |
|    |                |             | 110725   |                   | 现在需要验  | 证您的网盾密码    | 母:    |
|    |                | 商尸代号:       | 110/25   |                   |        |            |       |
|    |                | 商户名称:       | 收付直通     |                   | 密码:    |            |       |
|    |                |             | 兴业数字争    |                   |        | 登录化)       | 取消(C) |
|    |                | 二级商户:       | 公司       |                   |        |            |       |
|    |                |             |          |                   |        |            |       |
|    |                | 订单金额:       | 49220.00 |                   |        |            |       |
|    |                | 下单人员:       | ,        | •                 |        |            |       |
|    |                |             |          |                   |        |            |       |
|    |                |             | 确认       |                   | 取消     |            |       |
|    |                |             |          |                   |        |            |       |
|    |                |             |          |                   |        |            |       |

企业网银生成 B2B 订单支付指令:

| 业财务人       | 员,生成B2B订单支付指令    |
|------------|------------------|
| 商户名称:      | 收付直通车            |
|            | 兴业数字金融服务(上海)股份有限 |
| 二级商户:      | 公司               |
| 订单金额:      | 1.00             |
| 企业网银操作员姓名: | 田爱华              |
| 企业网银客户名称:  | 丹阳利百诺国际商贸有限公司    |

## 4、待卖方背书

### 买方付款完成后需要等待卖方进行背书

| ~    |                   | 订单(买)-近- | —周订单 × 城南-10万-待                                  | 确认 × 向  | 票-121万-待接单           | L ×      |       |               |            |      |        |      | >>     |
|------|-------------------|----------|--------------------------------------------------|---------|----------------------|----------|-------|---------------|------------|------|--------|------|--------|
| 近—周订 | 单 历史议             | 「単       |                                                  |         |                      |          |       |               |            |      |        |      | 下载查词数据 |
| 全部   | 待交易               | 7   待付ま  | ☆ <sup>2</sup> 待昔书 <sup>2</sup> 待签收 <sup>€</sup> | 待银行校验   | ◎ 交易成功               | ) 交易关;   | Ð     |               |            |      |        |      |        |
| 发布时  | ij                |          | 原西(万元): 10-100 原                                 | 号/订单号   | 承兑人关键字               | 交易平台     | Ŧ     | 交易企业 🔻 🕈      | 简 法验       |      |        |      |        |
|      | 发布时间 🗘            | 票号后六位    | 承兑人                                              | 票面(万) ≑ | 到期日⇔                 | 每十万扣息 🔅  | 年息    | ⇒ 交易企业 ⇒      | 收票户 ⇒      |      | 订单状态 ≑ | 支付方式 | 操作     |
|      | 20-01-08<br>00:30 | 680304   | 特变电工山东魯能泰山电缆<br>有限公司                             | 2.024   | 2020-06-12<br>(剩150) | 14958.34 | 35.9% | 众邦A-小红帽飞了有限公司 | 兴业银行福州江滨支行 | 1.00 | 待背书    | 兴业数金 | 详伤     |
|      | 20-01-03<br>15:41 | 948858   | 中信银行股份有限公司丽水<br>分行                               | 1.9     | 2020-05-25<br>(剩143) | 500      | 0%    | 狂风舞动有限公司      | 兴业银行黄骅支行   | *    | 待背书    | 兴业数金 | 洋悟     |
|      | 19-12-25<br>17:41 | 201736   | tt                                               | 0.019   | 2019-12-28<br>(剩5)   | 200      | 14.4% | 众邦A-小红帽飞了有限公司 | 兴业银行福州江滨支行 |      | 待背书    | 兴业数金 | 洋情     |

# 5、买方签收

#### 卖方进行背书后,订单进入待签收状态

| 近一周订 | 单 历史              | J单        |                                                                                                    |           |                      |         |         |               |            |        |        |      | 下载查询数据        |
|------|-------------------|-----------|----------------------------------------------------------------------------------------------------|-----------|----------------------|---------|---------|---------------|------------|--------|--------|------|---------------|
| 全部   | 待交易               | 待付     待付 | た ( 存着书 ) ( 存着书 ) ( 存益 ) ( 存益 ) ( 存益 ) ( 存益 ) ( たん ) ( たん ) ( th) ) ( th) ) ( th) ) ( th) ) ( th) ) ( th) ) ( th) ) ( th) ) ( th) ) ( th) ) ( th) ) ( th) ) ( th) ) ( th | 待银行校验     | ● 交易成功               | 交易关     | Ð       |               |            |        |        |      |               |
| 发布时  | 间                 |           | 原面(万元): 10-100 易                                                                                                    | 同時/订单号    | 承兑人关键字               | 交易平台    | * 2     | 易企业 🔻 🚊       | 窗 清除       |        |        |      |               |
|      | 发布时间 🗘            | 票号后六位     | 承兑人                                                                                                    | 票面(万) ≑   | 到期日 ≑                | 每十万扣息 🗧 | 年息 ≑    | 交易企业 ≑        | 收票户 ≑      | 交      | 订单状态 🗘 | 支付方式 | 操作            |
|      | 20-01-10<br>18:44 | 692924    | 中国重汽集团济南动力有限<br>公司                                                                                                    | 2.8       | 2020-02-20<br>(剩41)  | 365     | 3.2049% | 众邦A-小红帽飞了有限公司 | 兴业银行福州江滨支行 | 极速前进有降 | 取消待处理  | 兴业数金 | <u>去签收</u> 详情 |
|      | 19-12-25<br>11:15 | 995139    | 朝阳银行龙城支行                                                                                                    | 100       | 2020-06-22<br>(瘐180) | 2670    | 5.34%   | 狂风舞动有限公司      | 兴业银行黄骅支行   | 兴森集团第/ | 待签收    | 兴业数金 | <u>去签收</u> 详情 |
|      | 19-12-03<br>09:49 | 735320    | 兴业银行股份有限公司长沙<br>分行(不对外)                                                                                                    | 22.359809 | 2020-05-25<br>(炯174) | 1691.67 | 3.5%    | 狂风舞动有限公司      | 兴业银行黄骅支行   | 极速前进有限 | 待签收    | 兴业数金 | 去盔收 详情        |

此时您作为买方需要前往网银签收票据

| 丁单状态: 请签收 | 文 支付方式:兴业数金 交易已进行:554时2         | 22分30秒                                 |          | 订单编号: 191225111531377218 | 7905693 <u>复制订单号</u> |
|-----------|---------------------------------|----------------------------------------|----------|--------------------------|----------------------|
| 承兑行:      | 朝阳银行龙城支行 城商                     |                                        | Ⅰ 对方账户信息 | ğ                        | 复制所有信息               |
| 票号:       | 131323400020520191223543995139  |                                        | 账户名:     | 众邦C-兴森集团第八分公司            | <u>复制</u>            |
| 票面金额:     | 100万                            |                                        | 账号:      | 3333333                  | <u>复制</u>            |
| 到期日:      | 2020-06-22 (剩180天)              |                                        | 开户行:     | 兴业银行准安分行                 | <u>复制</u>            |
| 瑕疵情况:     | 无                               |                                        | 行号:      | 309308002314             | <u>复制</u>            |
| 背书手数:     | 0                               |                                        |          |                          |                      |
| 收票户:      | 兴业银行股份有限公司黄骅支行(** <b>9612</b> ) |                                        |          | <mark>•</mark> + •       |                      |
| 付款户:      | 兴业银行股份有限公司黄骅支行(** <b>9612</b> ) |                                        |          | * <u>c</u>               |                      |
| 收票企业:     | 狂风舞动有限公司                        |                                        |          | · <u>=</u> 8°            |                      |
| 每十万扣款:    | <b>2670</b> 元                   |                                        |          | 卖方已完成背书                  |                      |
| 年息:       | 5.34%                           | 10 10000 0 10 100000000000000000000000 |          | 请签收                      |                      |
| 服务费微米:    | 100.00粒 7限时免费                   |                                        |          |                          |                      |
| 打款金额:     | 973300元                         |                                        |          | 返回 取消 又                  | 即签收                  |

签收时请保证,对方背书户信息和订单详情里一致

票据签收后, 京东智票通道会使用央行的 ECDS 轮询票据的签收状态, 无需手动 点击"立即签收"按钮

兴业众邦通道和苏宁易付宝通道买方签收票据后需要在平台点击"去签收"按钮

苏宁易付宝通道由于不进行验票所以需要在平台进行签收信息确认

| 实方快建上<br>2019-11-29 14: | 宗 天力接里<br>34:54 2019-11-29 16:00:51 2 | 买方铺入<br>019-1 立即效收                               | 头方打款                                                | 买力育书                                            | 头方金収                              | <b>斯冻突</b> 金,3   | <b>公</b> 颁完 № |
|-------------------------|---------------------------------------|--------------------------------------------------|-----------------------------------------------------|-------------------------------------------------|-----------------------------------|------------------|---------------|
| 丁单状态: 请签收               | 文 支付方式:苏宁金融 交易已进行                     | · 16<br>· 16                                     | 端认签收前,请端认网银<br>)确认签收,可联系平台睿<br>)行承担。<br>通认签收后,流结的交易 | 内的票据与半台持票方名47%<br>服解决,否则签收后因票款<br>款将立即解付至持票方!如约 | ▲<br>是合一奴! 右小<br>不对引起的法<br>忽未祭收由票 | ▲<br>78435283 复制 | <u>  汀单号</u>  |
| 承兑人:                    | 青岛方皮置业有限公司 商票                         | 29071000<br>行承担。                                 | 0011820190812452479                                 | 456,请勿操作,否则带来的                                  | 的资金风险请自                           | 复制所有             | 有信息           |
| <b>票号:</b>              | 29071000001182019081245247945         | 6                                                |                                                     |                                                 |                                   |                  | 复制            |
| 票面金额:                   | 20万                                   | *背书企业                                            | 名 请输入实际背书企                                          | 业名称                                             |                                   |                  | 复制            |
| 到期日:                    | 2020-08-11 (剩249天)                    | 1                                                |                                                     |                                                 |                                   | 行                | 复制            |
| 瑕疵情况:                   | 无                                     | *手机号码                                            | i: 15317045377                                      |                                                 |                                   |                  | 复制            |
| 背书手数:                   | 0                                     |                                                  |                                                     | 发出我们会会开 <b>工</b> 工具                             |                                   |                  |               |
| 收票户:                    | 中国银行股份有限公司南京汉中路支行(                    | **21:                                            | - HERIT (VO11272 81711-1                            | 37-47.57.6L.97                                  |                                   |                  |               |
| 每十万扣款:                  | 1244元                                 |                                                  |                                                     | 根本                                              |                                   |                  |               |
| 年息:                     | 1.7494%                               |                                                  |                                                     |                                                 |                                   | -                |               |
| 服务费微米:                  | 108.00粒                               | 1000 Mar.<br>1000 Mar.<br>1000 Mar.<br>1000 Mar. | Da an                                               | :                                               | 卖方已完成背书                           |                  |               |
| 1735-0-255-             | 107512-                               |                                                  |                                                     |                                                 | 法交应                               |                  |               |

### 6、待银行校验

之后请耐心等待银行校验,即可完成交易